# ىلع ةراسلا ريغ قالغإلا تايلمع نم يفاعتلا ةداعلا قوف توصلا ماظن

## تايوتحملا

قمدق ملا قيساس ألل تابل طتملا مات تابل طتملا ممدختسمل اتانوكملا يون إوه ام ماظنل اقحص نم قق حتلا ماظنل اقحص نم قق حتلا مات مقق حتلا مات ماق ما عارجا نم قق حتلا مون من مقق حتلا مون من

### ةمدقملا

يف اەلحو ةراسلا ريغ ليغشتلا فاقيإ ءاطخأ فاشكتسأ ةيفيك دنتسملا اذه حضوي يتوصلا ليغشتلا ماظن يلإ ةدنتسملا ةمظنألا (VOS).

## ةيساسألا تابلطتملا

#### تابلطتملا

:عوضوم اذه نم one or more نم ةفرعم تنأ ىقلتي نأ يصوي cisco

- جمانرب Cisco Unified Communications Manager (CUCM)
- Cisco نم (IM&P) روضحلاو ةدحوملا ةيروفلا ةلسارملا قيبطت •
- Cisco نم (ČER) ئراوطاا يف ةباجتسالا ةدحو
- Cisco Unity Connection (CUC)

ةمدختسملا تانوكملا

ةيلاتلا ةيداملا تانوكملاو جماربلا تارادصإ ىلإ دنتسملا اذه يف ةدراولا تامولعملا دنتست:

- CUCM 12.5 اىلعأ وأ
- ىلءأ وأ IM&P 12.5 •
- CER 12.5 •
- CUC 12.5 ا

ةصاخ ةيلمعم ةئيب يف ةدوجوملا ةزهجألاا نم دنتسملا اذه يف ةدراولا تامولعملا ءاشنإ مت. تناك اذإ .(يضارتفا) حوسمم نيوكتب دنتسملا اذه يف ةمدختسُملا ةزهجألا عيمج تأدب رمأ يأل لمتحملا ريثأتلل كمهف نم دكأتف ،ليغشتلا ديق كتكبش.

## ؟يزخملا ليغشتلا فاقيإ وه ام

يلاعلا قوف توصلا ماظنل ئجافملا وأ ئجافملا ءاهنإلا ىلإ يزخملا ليغشتلا فاقيإ ريشي ىلع ماظنلا رابجإ دنع كلذ ثدحي ام ةداعو .ةحيحصلا ليغشتلا فاقيإ تاءارجإب مايقلا نود ةيرورضلا تامدخلاو تايلمعلل حامسلا نود ،عقوتم ريغ لكشب ليغشتلا فاقيإ وأ فقوتلا .ةسالسب ليغشتلا فاقيإب

ىلع مداوخلا ةرادإ عقوم ىلع ريذحت ةلاسر ضرع متي ،راس ريغ ليغشت فاقيإ ثودح دنع بيولا.

X WARNING: Ungraceful shutdown detected - A rebuild or upgrade of this node may be required to ensure no negative impact (such as configuration) or file system corruption). For instructions, see the installation guide and upgrade guide for this version.

بسانملا ريغ ليغشتلا فاقيإل بيولا ةمجاو ريذحت

. VMWare مكحت ةدحو وأ SSH ربع لوخدلا ليجستب تمق اذإ اضيأ ريذحتلا اذه ضرعي

WARNING: Ungraceful shutdown detected - A rebuild or upgrade of this node may be required to ensure no negative impact(such as configuration or file system corruption). For instructions, see the installation guide and upgrade guide for this version.

يەيدبالا ريغ ليغشتالا فاقيإل (CLI) رماوألا رطس ةەجاو

يضرملا ريغ قالغإلل ةعئاشلا بابسألا نم:

- ءابرەكلا عاطقنا •
- ةزهجألا لشفّ تالاح
- حيحص ريغ لكشب هفاقيإ وأ هليغشت ةداعإ وأ يرهاظلا زاهجلا ليغشت فاقيإ تاءارجإ •

نادقفو تامدخلا لدابت ىلإ يقوسلا ريغ ليغشتلا فاقيإ يدؤي نأ نكمي :ريذحت ماظنلا رارقتسإ مدعو تانايبلا.

#### ماظنلا ةحص نم ققحتلا

لجأ نم طورشلا نم ولخي ال وحن ىلع ليغشتلا فاقيإ ءارو نماكلا ببسلا ديدحت مەملا نمو ىندأ ىلإ ەيمدختسمو ماظنلا ىلع ريثأتلا ليلقتو ەراركت عنمل ةبسانملا ريبادتلا ذاختإ دح

ةقاطلا نم ققحتلا

حيحص لكشب هليصوت متيو تباث ةقاط ردصم ىلع يوتحي VOS مداخ ناك اذإ امم ققحت فلتل اهضرعت مدعو نمآ لكشب ةقاطلا تالباك ليصوت نم دكأت .ةقاطلا رداصمب.

ةزەجألا نم ققحتلا

دعب نع لوصولاا يف مكحتلا ةدحو وأ (IMC) ةجمدملا ةرادإلاا يف مكحتلا ةدحو ىلإ لوصولاب مق وأ ءاطخاً ةيأ ىلع فرعتلل مداخلا تالجس عجار.مداوخلا تالجس ةعجارمل Dell نم ةجمدملا (iDRAC) ةزهجألاا تانوكم يف تالكشم دوجو ىلإ ريشت ةزهجألاب قلعتت تاريذحت.

نكمي .ديەمتلا ةيلمع ءانثأ اەيلإ لوصولا نكمي ةيصيخشت تاودأ مداوخلا نم ديدعلا رفوت ةركاذلا تارابتخإ كلذيف امب ،ةزەجألا ىلع ةلماش تارابتخإ ءارجإب تاودألا ەذە موقت نأ ەذە صيخشتلا تاودأ مدختسأ .صرقلا صحفو (CPU) ةيزكرملا ةجلاعملا ةدحو تارابتخاو ةزەجألا يف لشف تالاح وأ تالكشم يأ ديدحتل.

ىلع لوصحلل معدلا دراومو مداوخلا عينصت تامج قئاثو ةعجارم مەملا نم :ةظحالم اەئاطخأ فاشكتساو ةزەجألا تالكشم نم ققحتلا ةيفيك لوح ةددحم تاميلعت اەحالصإو.

#### ليغشتلا فاقيإ ءارجإ نم ققحتلا

وأ ةقاطلا رز ىلع طغضلا لثم قرط مادختساب ليغشتلا فاقيا ىلع VOS مداخ رابجإ يدؤي دق ليغشتلا فاقيا تايلمع ذيفنتب ليغشتلا ماظنل حامسلا نود مداخلا ليصوت ءاغلإ راس ريغ ليغشت فاقيا يلإ ةيرورضلا.

VOS رارقتسإ نم ققحتاا تايلمع

تاودألا هذه رفوتو .ةدعاسم تاودأ ةدع مادختسإ نكمي ،VOS ماظن رارقتسإ نم ققحتلل تانايبلا ةدعاق ةمالسو ةكبشلاو تاصيخشتلاو تامدخلا لوح ةميق تامولعم ةدعاسملا تقولا ةنمازمو.

| ۃادأ                         | فصول                                                                                                    |
|------------------------------|----------------------------------------------------------------------------------------------------|
| utils service list           | ىلع لمعت يتلا تامدخلا ةلاح نم ققحتلل اذه VOS رمألا مادختسإ متي<br>تامدخلا عيمج لمع نمضت تامدخلا ةمئاق ةعجارم نإ .اهتحصو مداخلا<br>نأ وأ اهفاقيإ متي تامدخ يأ نوكت نأ نكمي .عقوتم وه امك ةيساسألا<br>.ماظنلا لخاد ةلمتحم رارقتسإ لكاشم دوجو ىلع ارشؤم تالكشم هجاوت                          |
| رمألا utils diagnose<br>test | تاصوحف ءارجإب موقي يصيخشت رابتخإ ءدبب اذه VOS رمألا موقي<br>ىلع دعاست يەف .ەتامدخو ەتانيوكتو ماظنلا تانوكم ىلع قعونتم<br>ىلع رثۇت دق ةحيحص ريغ نيوكت تايلمع وأ ةلمتحم تالكشم ةيأ ديدحت<br>تامولعم نيلوؤسملل صيخشتلا جارخإ رفوي .ماظنلا رارقتسإ<br>.اەدىدحت مت لكاشم يأ لحل تايصوتو ةيصيخشت |
| show network<br>cluster      | ضرعيو ةعومجملا ماظن دقع نيب ةكبشلا لاصتا نم اذه VOS رمأ ققحتي<br>تاجرخملا تانايب صحف نيلوؤسملل نكمي .ةعومجم ماظن وضع لك ةلاح                                                                                                    |

|                                      | ةعومجملا ءاضعأ عيمج نوكي نأو ،حيحص لكشب ةكبشلا ةئيهت نامضل<br>تالكشم رثؤت دق .ارقتسم مەنيب لاصتالا نوكي نأو ،نيلصتم<br>VOS ماظن رارقتسإ ىلع ريبك لكشب قسانتلا مدع تالاح وأ ةكبشلا<br>ميلع دامتعالا ةيناكمإو.                                                                                                    |
|--------------------------------------|----------------------------------------------------------------------------------------------------|
| تانايبلا ضرع<br>ةينفلا               | لماكت لوح تامولعم نمضتي ينف معد فلم ءاشنإب اذه VOS رمألا موقي<br>تادادعلاو لثامتملا خسنلا ةلاح نم ققحتلاب موقي وهو .تانايبلا ةدعاق<br>نم ققحتلا دعي .تانايبلا ةدعاقب ةقلعتملا ىرخألا ةماهلا ليصافتلاو<br>رارقتساو تانايبلا قسانت نامضل ايويح ارمأ تانايبلا ةدعاق ةمالس<br>يف رمألا اذه ةطساوب اهفاشتكا مت لكاشم يأ دعاست نأ نكمي .ماظنلا                                                                                                    |
| ەلاح uTils ntp                       | ىلع (NTP) ةكبشلاا تقو لوكوتورب ةنمازم ةلاح اذه VOS رمأ ضرعي<br>ةحازإلااو ةنمازملا ةلاحو همادختسإ متي يذلا NTP ردصم ضرعي وهو .مداخلا<br>ينمزلا نمازتلا دعي .هنيوكت مت يذلا NTP ردصمو مداخلا نيب ةينمزلا<br>NTP ةلاح نم ققحتلا .ماظنلا فئاظو نم ديدعلل ايساسأ ارمأ بسانملا<br>ةقلعتملا ةلمتحملا لكاشملا نم للقيو XOS ةمظنا تقو ةقد نمضي<br>اب                                                                                                    |
| ققحتلا ةداعتس <u>ا</u><br>ISO فلم نم | نم ققحتلاو تافلملا ماظن صحفل هذه ةدعاسملا ISO قاداً مدختست<br>ماظن نأ نم دكأتلل فلملا نم ققحتلا ءارجاب مق VOS مداخ ىلع هتمالس<br>فلملا نم ققحتلا يطغي ال .ءاطخا وأ فلت يأ نم يلاخو ميلس فلملا<br>ةفلات رصانع ىلع يوتحت نأ نكمي يتلا ةدرفنملا تافلملا لماكت<br>،همادختساو ISO دادرتسالا جمانرب ليزنت لوح تامولعم ىلع لوصحلل<br><del>عالع هليغشتو دادرتسالا جمانرب يلع لوصحلاا</del> ليلد ىلا عوجرلا يجري<br><del>عالع هليغشتو دادرتسالا جمانرب يلع لوصحلاا</del> |

#### فيفخت

لثم ،ةيئاقو ريبادت ذيفنت مەملا نم ،ةراسلا ريغ قالغإلا تايلمع رثأ نم فيفختللو راركتلا تايجيتارتساو ،دصرلاو ،ةمظتنملا يطايتحالا خسنلا تايلمع.

كنكميف ،ةنايصلا ةطشنأ ءانثأ ةحيحصلا ليغشتلا فاقيا تاءارجا عابتا متي مل اذا نأ نكميف ،يرهاظلا زاهجلا ليغشت فاقيا وأ يرهاظلا زاهجلا ليغشت ةداعا وأ ماظنلا ةيقرت راس ريغ ليغشت فاقيا يلإ كلذ يدؤي.

## جالع

ءانب ةداعإ يف VOS ىوتسم ىلع راس ريغ ليغشت فاقيإل اهب ىصوملا ةجلاعملا لثمتت ماظنلا تافلم ةمالس نمضي اذهو .ةديج ةيطايتحإ ةخسن نم ةداعتسالاو ةرثأتملا دقعلا .ةرقتسم ةلاح ىلإ ماظنلا ديعيو

ةخسنلاا نم ةداعتسالا ةيفيك لوح تاميلعت ىلع لوصحلل ةرفوتملا تاطابترالا ىلإ عجرا ةيطايتحالا.

- <u>CUCM</u>
- <u>IM&P</u>
- <u>ةحرق</u> •
- <u>CUC</u>

ةيتاوم ريغ وأ ةنكمم ءانبلا ةداعإ اهيف نوكت ال يتلاا تالاحلا يف حاتم رخآ رايخ كانهو. ةراسلا ريغ ليغشتلا فاقيإ تاريذحت عنمل عئار ريغ ليطعت هيبنت VOS رمأ مدختسي مكحتلا ةدحوو بيولا ةرادإل.

|                             | فصول                                                                                                    |
|-----------------------------|----------------------------------------------------------------------------------------------------|
| ريغ ريذحتلا ليطعت<br>يزخملا | ةدحوو بيولا ةرادإ ريذحت ةلاسر ليطعتل اذه vos رمألا مادختسإ نكمي<br>موقي ال .راس ريغ ليغشت فاقيإ فاشتكا دنع رهظت يتلا مكحتلا<br>فلملا داسفل ماظن تاصوحف يأ ذيفنتب رمألا اذه. |

فاقيال يساسألا ببسلا جلاعي الو طقف ريذحتلا عنمي اذه نأل هب ىصوملا لحلا سيل اذه ةمالسو رارقتساٍ نامضو يرذجلا ببسلا ةجلاعم ةياغلل مهملا نم .ميلسلا ريغ ليغشتلا ماظن

ءاجرلاف ،notify disable بسانم ريغ utils رمألا ذيفنت ىلع رداق ريغ مداخلا ناك اذإ :ةظحالم نيكمتل بولطم COP فلمك Cisco <u>CSCvy68211</u> نم ءاطخألا حيحصت فرعم ىلإ عوجرلا رمألا.

ةمجرتاا مذه لوح

تمجرت Cisco تايان تايانق تال نم قعومجم مادختساب دنتسمل اذه Cisco تمجرت ملاعل العامي عيمج يف نيم دختسمل لمعد يوتحم ميدقت لقيرشبل و امك ققيقد نوكت نل قيل قمجرت لضفاً نأ قظعالم يجرُي .قصاخل امهتغلب Cisco ياخت .فرتحم مجرتم اممدقي يتل القيفارت عال قمجرت اعم ل احل اوه يل إ أم اد عوجرل اب يصوُتو تامجرت الاذة ققد نع اهتي لوئسم Systems الما يا إ أم الا عنه يل الان الانتيام الال الانتيال الانت الما